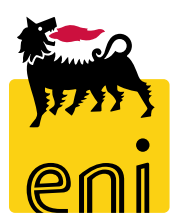

# **e-Business Services**

## eBidding Vendor Manager Versalis International

Version 12/2020

#### Dear User,

# this manual shows eBidding system process for Standalone Negotiation scenario as Vendor Manager.

We kindly suggest to inspect this manual and check features and characteristics of eBidding scenario for a better utilization of the system.

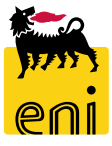

### Logon eBidding

eBusiness eBidding system is available at:

<u>https://ebusiness.eni.com/index.php/en/</u> --> Services → Procurement & contract management → Stand Alone P&CM

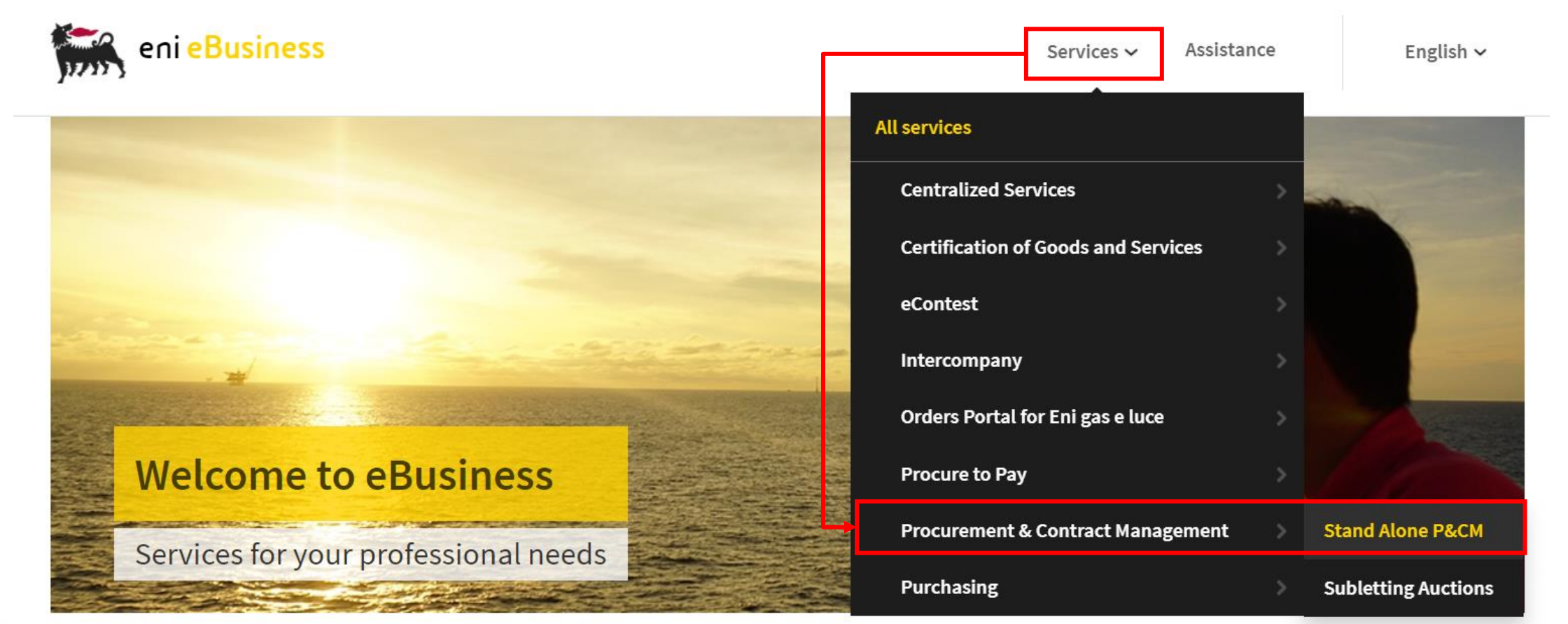

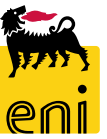

Select service and eBidding system will be accessed in Single-Sign-On mode according to your Eni credentials

### **Home Page**

System eBusiness eBidding features multiple functionalities accessible through Service Home Page.

To access to Vendor Management click on Vendor Management Icon.

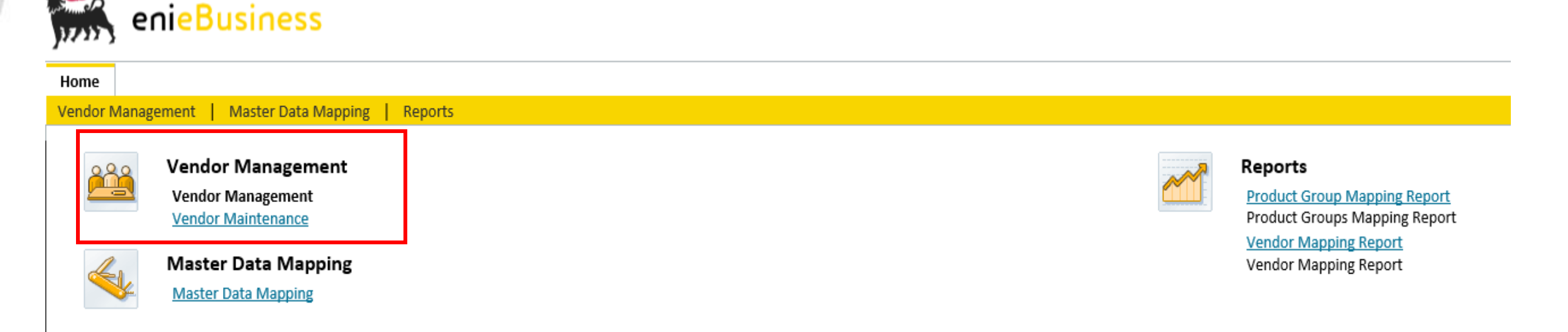

Main eBidding activities available for Versalis International Vendor Maintainers are:

- Vendor Management
- Master Data Mapping VI/Eni Management activities
- Reporting for Mapping Product Groups and Vendors

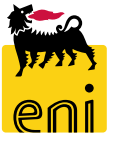

#### **Vendor Lists Management**

| Home                                     | <u>&gt;</u>                                         |                                                           |            |  |  |  |  |  |  |  |  |
|------------------------------------------|-----------------------------------------------------|-----------------------------------------------------------|------------|--|--|--|--|--|--|--|--|
| Strate                                   | gic Sourcing   <u>Vendor Management</u>   Reports   | Inbox Master Data Mapping                                 |            |  |  |  |  |  |  |  |  |
|                                          |                                                     |                                                           |            |  |  |  |  |  |  |  |  |
|                                          |                                                     |                                                           |            |  |  |  |  |  |  |  |  |
| Act                                      | ive Queries                                         |                                                           |            |  |  |  |  |  |  |  |  |
|                                          | pproved Supplier Lists All (8) Released (0) Not Rel | eased (0)                                                 |            |  |  |  |  |  |  |  |  |
| Ev                                       | ernal Business Partner Suppliers (13) Contact Perso |                                                           |            |  |  |  |  |  |  |  |  |
| LA                                       | ernar business Farener Suppliers (15) contact reiso |                                                           |            |  |  |  |  |  |  |  |  |
| Ар                                       | proved Supplier Lists - All                         |                                                           |            |  |  |  |  |  |  |  |  |
|                                          | Approved Supplier Lists - All                       |                                                           |            |  |  |  |  |  |  |  |  |
| Sh                                       | ow Quick Criteria Maintenance                       |                                                           |            |  |  |  |  |  |  |  |  |
| Mie                                      | If the undered Marcel                               |                                                           |            |  |  |  |  |  |  |  |  |
|                                          | [Standard View]                                     | ist Display Edit Display Sources Of Supply Refresh Export |            |  |  |  |  |  |  |  |  |
| (C)                                      | Supplier List Number                                | Supplier List Name                                        | Product Ca |  |  |  |  |  |  |  |  |
|                                          | 300000004                                           | VMAINT RE1 22 07 2020 17:28                               | NAT 441    |  |  |  |  |  |  |  |  |
|                                          | 20000004                                            | VMAINT_BET 22.07.2020 17:38                               | 111_441    |  |  |  |  |  |  |  |  |
|                                          | 200000021                                           | VMAINT_BE1 05.08.2020 17:54                               | MT_373     |  |  |  |  |  |  |  |  |
| 200000000 VMAINT BE1 22.07.2020 10:09 MT |                                                     |                                                           |            |  |  |  |  |  |  |  |  |
|                                          | 200000000                                           | -<br>NAMAINE RE1 22 07 2020 16:46                         |            |  |  |  |  |  |  |  |  |
|                                          | 20000003                                            | VMAINT_BET 22.07.2020 10:40                               | IVI1_372   |  |  |  |  |  |  |  |  |
|                                          | 200000020                                           | VMAINT_BE1 05.08.2020 17:01                               | MT_737     |  |  |  |  |  |  |  |  |
|                                          | 200000010                                           | VMAINT BE1 30.07.2020 16:13                               | MT 439     |  |  |  |  |  |  |  |  |
|                                          |                                                     | _                                                         | _          |  |  |  |  |  |  |  |  |

In Vendor List main screen system shows *All* available Vendor Lists. Selecting queries *Released* or *Not released*, system shows Vendor Lists in corresponding status.

In Vendor List results, system shows following *main* information:

- Vendor List Number: Vendor List code created by Vendor Manager or Buyer
- Vendor List Name: Vendor List header Description
- Product Category: Product Category assigned to Vendor List

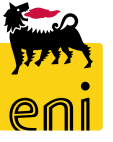

#### **Vendor List Creation – Product Categories**

| Active Queries                                                                                                    |               | Search: P. category Eni                        |                       |                 |                                        | ı x |
|----------------------------------------------------------------------------------------------------|---------------|------------------------------------------------|-----------------------|-----------------|----------------------------------------|-----|
| Approved Supplier Lists All (8) Released (0) Not Released (0)<br>External Business Partner Suppliers (13) Contact Persons (13)                                                                                           |               | Search Criteria                                |                       | Person          | al Value List 🛛 Hide Search Criteria 🔑 | 0   |
| Approved Supplier Lists - All                                                                                                    |               | Product category VI                            | ✓ is                  | ~               | ₽⊖                                     | 1   |
| Show Quick Criteria Maintenance                                                                                                    |               | PC VI description                              | ✓ is                  | ~               | 0 O                                    | 1   |
|                                                                                                    |               | Product category Eni                           | ↓ is                  | ~               | DO                                     | 1   |
| View: [Standard View] Create Supplier List Display Edit Display Sources                                                                                                    | Of Supply R   | PC Eni description                             | ✓ is                  | ~               | DO                                     | )   |
| Create     Supplier List: 200000030       2000000     Release       2000000     Close       Save     Check       2000000     Status       Process     Supplier List       2000000     Description       BUYER_BE_DE112.0 | 8.2020 11:45  | Search Clear Catrice<br>Results List: 419 resu | Parette Dafault       | ☑ Maximur       | n Number of Results: 500               |     |
| General Header Data                                                                                                    | Internal Note | P. category VI                                 | ≜ PC VI description   | P. category Eni | PC Eni description                     |     |
| Description: BUYER_BE_DE1 12.08.2020                                                                                                    |               | I_\$01                                         |                       | 99999999        | ALIVE ANIMALS                          | î   |
| Supplier List: 200000030                                                                                                    |               | MC_OTHER                                       |                       | 99999999        | ALIVE ANIMALS                          |     |
| Draduct Catagony                                                                                                    |               | MT_100                                         | ALIVE ANIMALS         | 99999999        | ALIVE ANIMALS                          | _   |
| Product Category.                                                                                                    | 9             | MT_101                                         | MEATS & PREPARATIONS  | BB16AG02        | MEATS & PREPARATIONS                   | -   |
| * P. category Eni:                                                                                                    |               | MT_102                                         | CREAMERY PROD & EGGS  | BB16AG02        | MEATS & PREPARATIONS                   | -   |
| Product:                                                                                                    |               | MT_103                                         | FISH AND PREPARATIONS | BB16AG02        | MEATS & PREPARATIONS                   | -   |
| Responsible Purchase Organization: Versalis International                                                                                                    |               | MT_106                                         | SUGAR AND HONEY       | BB16AG02        | MEATS & PREPARATIONS                   | -   |
| - ·                                                                                                    |               | MT_107                                         | FEED FOR ANIMALS      | 99999999        | ALIVE ANIMALS                          |     |

During Creation or change of a new Vendor List it's mandatory to provide following data:

 Product Category – Search Help Shows Product Categories in double ENI/Versalis coding and allows to search values by both types of coding. Wild card charachter \* is valid for values search

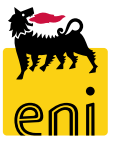

### **Vendor List Creation – List of Vendors**

| Create Supplier List: 200000    | 0030                       |                              |                                |                                          |                       |                                      |
|---------------------------------|----------------------------|------------------------------|--------------------------------|------------------------------------------|-----------------------|--------------------------------------|
| Release Close Save Check        | ]                          |                              |                                |                                          |                       |                                      |
| Status In Process Supplier List | 2000000030 Description BU  | UYER_BE_DE1 12.08.2020 11:45 | Product Category Responsible F | Search: Supplier ID                      |                       | <b>—</b> ×                           |
| General Header Data             |                            | Interna                      | l Note                         | Search Criteria                          |                       |                                      |
| Description:                    | BUYER_BE_DE1 12.08.2020    |                              |                                |                                          |                       | Hide Search Chiteria 🗸 🐨             |
| Supplier List:                  | 200000030                  |                              |                                | Supplier VI 🗸 is                         | ~                     | •                                    |
| Product Category:               | MT_107 COFF                | EE COCOA SPIC                |                                | Supplier VI descr. 🗸 is                  | ~                     | © (                                  |
| * P. category Eni:              | BB16AG02                   | IEATS & PREPARATIONS         |                                | Supplier Eni 🗸 is                        | ~                     | □ •                                  |
| Dreducti                        |                            |                              |                                | Supplier Eni descr. 🗸 is                 | ~                     | <b>(</b> )                           |
| Product.                        | Versalis International     |                              |                                |                                          |                       | 500                                  |
| Sources of Supply               |                            |                              |                                |                                          | Via                   | kimum Number of Results: 500         |
| Add Copy Paste Delete           | Undelete Evaluate Supplier |                              |                                | Search Search Search Search              |                       |                                      |
| 👘 Line Number                   | Supplier is Active         | Item Priority                | Supplier ID Suppli             | Results List: 17 results found for Suppl | ier ID                |                                      |
| 1                               |                            | No Priority                  |                                | Supplier VI ≜ Supplier VI descr.         | Supplier Eni          | Supplier Eni descr.                  |
| 2                               |                            | No Priority                  |                                | 500124 A.T.I. TOTAL PETROCHEM            | -ALTRI TOT 9000000006 | A.T.I. TOTAL PETROCHEM -ALTRI TOT    |
| 3                               |                            | No Priority                  | ×                              | 1006514 DONEGANI ANTICORROSIO            | DNE SRL 900000010     | DONEGANI ANTICORROSIONE SRL          |
| 4                               | <b>√</b>                   | No Priority                  | v                              | 1009302 TELECOM ITALIA SPA               | 91000000              | TELECOM ITALIA SPA                   |
| 5                               | $\checkmark$               | No Priority                  | ~                              | 1009686 SHIPPING SERVICES ITALIA         | SRL UNIPE 900000020   | SHIPPING SERVICES ITALIA SRL UNIPE   |
|                                 |                            |                              |                                | 1027653 FINSTERWALDER GMBH T             | ansport Lo 9000000011 | FINSTERWALDER GMBH Transport Lo      |
|                                 |                            |                              |                                | 1029416 GLS GENERAL LOGISTICS S          | /STEMS KFT. 900000008 | GLS GENERAL LOGISTICS SYSTEMS KFT.   |
|                                 |                            |                              |                                | 1030551 SPIE OIL AND GAS SERVICE         | 9000000AB             | SPIE OIL AND GAS SERVICE ENI Subsidi |
|                                 |                            |                              |                                | 1030551 SPIE OIL AND GAS SERVICE         | 900000003             | SPIE OIL AND GAS SERVICE ENI Subsidi |
|                                 |                            |                              |                                |                                          | 90000007              | SDIE OULAND CAS SERVICE ENI Helding  |
|                                 |                            |                              |                                |                                          |                       |                                      |
|                                 |                            |                              |                                |                                          |                       |                                      |

When creating/changing VLs it's mandatory to provide following data:

 Insert Vendor code – Search Help shows Vendor master data in double ENI/Versalis coding and allows to search values by both types of coding. Wild card charachter \* is valid for values search

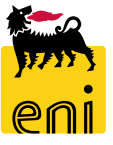

#### Save and release Vendor Lists for RFx processes

9

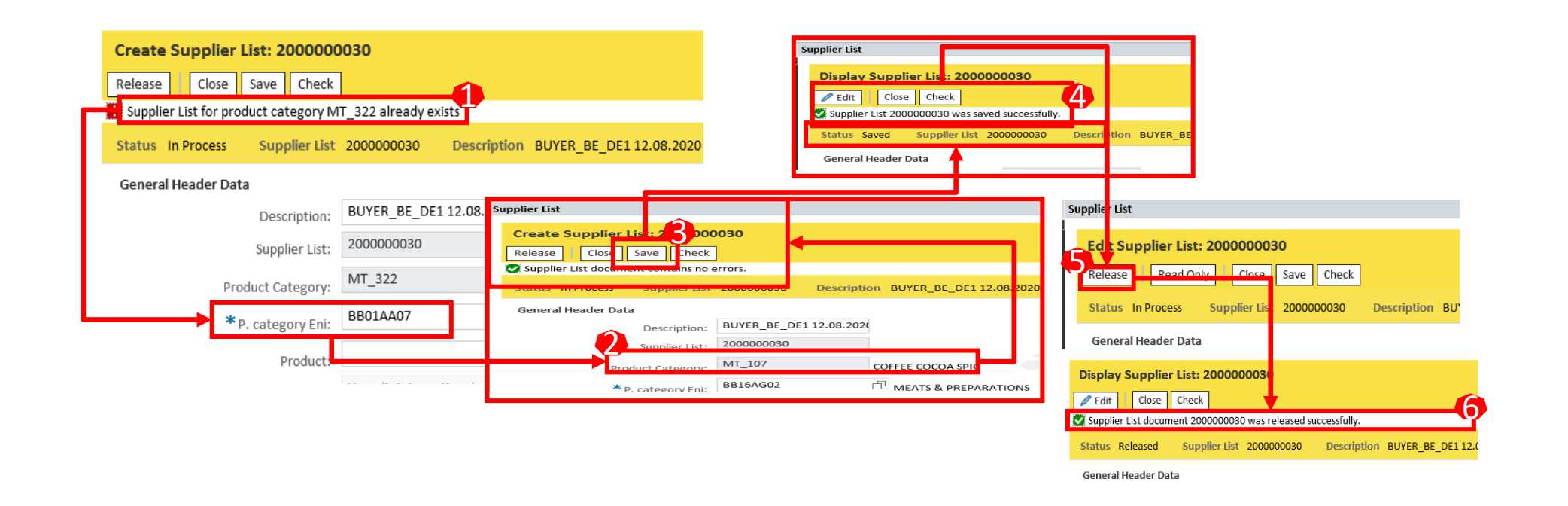

As a basis rule **it's not possible to create more than one Vendor List for the same Product Group code**. Once Vendor List is completed, if user sets a Product Group already used for an existing VL, system generates a blocking error **①**: it will be necessary to assign a different Product Group to the VL. Once cleared all errors it will be possible to save the VL.

**NB**: To make a Vendor List available for RFx processing, it is mandatory to *release* the VL. *Edit* the VL and *Release* it . Released VL will be available for RFx processes.

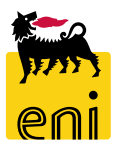

### Vendor List Change

| Арр | proved Supplier Lists -    | All  |                        |                        |                        |                          |            |                        |              |
|-----|----------------------------|------|------------------------|------------------------|------------------------|--------------------------|------------|------------------------|--------------|
| She | ow Quick Criteria Maintena | ance |                        |                        |                        |                          |            |                        |              |
| Vie | w: [Standard View]         | ~    | Create Supplier List D | isplay Edit            | Display Sc             | ances Of Supply          | Refre      | sh Export              |              |
| Ē   | Supplier List Number       |      | Supplie                | r List Name            |                        |                          |            | ŧ                      | Produ        |
|     | 200000030                  |      | BUYER                  | BE_DE1 12.             | 08.2020 11:45          |                          |            | I                      | MT_1         |
|     | 200000004                  |      | Release<br>Status      | Read On<br>In Process  | ly Close Supplier List | Save Check<br>2000000030 | Descriptio | on BUYER_BE_DE1 12.08. | 2020 11:45   |
|     |                            |      | General                | l Header Data          | i                      |                          |            |                        | Internal Not |
|     |                            |      |                        |                        | Description:           | BUYER_BE_DE1             | 12.08.2020 |                        |              |
|     |                            |      |                        |                        | Supplier List:         | 200000030                |            |                        |              |
|     |                            |      |                        | Proc                   | luct Category:         | MT_107                   |            | COFFEE COCOA SPIC      |              |
|     |                            |      |                        | <b>*</b> <sub>P.</sub> | category Eni:          | BB16AG02                 |            | MEATS & PREPARATIONS   |              |

Accessing to an existing VL in *Edit* mode, any changes to the VL change the VL status in *Not Released*.

In such cases it will be mandatory to newly *release* the VL to activate it for RFx processes.

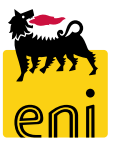

#### Vendor List Change

ולבסטטוסוטוכ בתו הוומסב הוצמווולמנוטווי Sources of Supply Copy Paste Add Delete Undelete Evaluate Supplier New Line Supplier is Active Item Priority Supplier ID Supplier Name  $\checkmark$ No Priority 1009302 **TELECOM ITALIA S** √ 2 No Priority 1036470 Vega SA Responsible Purchase Organization: Versalis International 3 Add Copy Paste Delete Undelete Evaluate Supplier 🕞 Line Number Supplier is Active Item Priority Supplier ID Supplier Name Back-Er ~ No Priority 1009302 TELECOM ITALIA SPA 1 No Priority 1036470 Vega SA 2 No Priority ✓ 1030551 ×П 1 No Priority  $\mathbf{v}$ 

To Add ne Vendors to an existing VL, Edit the VL and click *Add->New Line* and insert new vendors. Use flag *Supplier is Active* to activate/deactivate a specific Vendor for that VL.

**NB:** Vendor Lists manage the relationship between Product Groups and Vendors and **do not manage relationship with Vendor Contact Persons**, therefore, in case of invitation to a Tender of a specific Vendor for which there are **NO Contact Persons** in the system, that Vendor will not be able to participate to the Tender process.

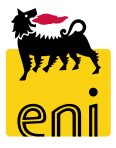

### **Vendor List Change**

| Res | ponsible Purchase Organizatio | n: Versalis Int | ernational          |                     |                    |                  |               |          |              |                  |
|-----|-------------------------------|-----------------|---------------------|---------------------|--------------------|------------------|---------------|----------|--------------|------------------|
| ▼5  | ources of Supply              |                 |                     |                     |                    |                  |               |          |              |                  |
| A   | dd Copy Paste Delet           | e Undelete      | Evaluate S          | Supplier            |                    |                  |               |          |              |                  |
| Ē   | Line Number                   | Supplier is Act | ive                 | Item Priorit        | Ŷ                  | Supplier ID      |               | Supplier | Name         |                  |
|     | 1                             | V               |                     | No Priority         | ~                  | 1009302          |               | TELECO   | M ITALIA SPA |                  |
|     | 2                             | ✓               |                     | ✓ Sources of Supply |                    |                  |               |          |              |                  |
|     | 3                             |                 |                     | Add Copy Paste [    | Delete Undelete E  | valuate Supplier |               |          |              |                  |
|     |                               |                 | $ \longrightarrow $ | 🖻 Line Number       | Supplier is Active |                  | Item Priority |          | Supplier ID  | Supplier Name    |
|     |                               |                 |                     | 1                   |                    |                  | No Priority   |          | 1009302      | TELECOM ITALIA S |
|     |                               |                 |                     | 2                   | <b>√</b>           |                  | No Priority   | ×        | 1036470      | Vega SA          |

Once a Vendor List is saved, it is possible to update it deleting vendor codes inserted formerly.

Select vendor codes that you need to delete and click *Delete*. Deleted suppliers will be grayed-out and button *Undelete* will be activate to restore deleted master data.

**NB:** A vendor List requires at least one Vendor Code

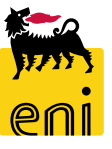

#### **Vendor and Contact Persons Management**

| Ð  | Approved Supplier Lists All (9) Released (0) Not Released (0)<br>External Business Partner Suppliers (14) Contact Persons (13) |      |                 |                                      |              |        |                            |  |         |         |     |           |  |  |
|----|----------------------------------------------------------------------------------------------------|------|-----------------|--------------------------------------|--------------|--------|----------------------------|--|---------|---------|-----|-----------|--|--|
| Ex | ternal Business Partner - S                                                                                                    | Supp | oliers          |                                      |              |        |                            |  |         |         |     |           |  |  |
| S  | how Quick Criteria Maintenance                                                                                                 | e    |                 |                                      |              |        |                            |  |         |         |     |           |  |  |
| v  | iew: [Standard View]                                                                                                    | ~    | Create Supplier | Create Contact Person With Reference | Display Edit | Delete | Refresh Export             |  |         |         |     |           |  |  |
| Ē  | Supplier Number                                                                                                    |      | Supplier Name   | 2                                    |              | Supp   | blier Name 2               |  | Country | Post Co | ode | City      |  |  |
|    | 500124                                                                                                    |      | A.T.I. TOTAL    | PETROCHEM -ALTRI                     |              | TOT    | AL PETROCHEMICALS FELUY SA |  | BE      | 7181    |     | FELUY     |  |  |
|    | 1006514                                                                                                    |      | DONEGANI AN     | ITICORROSIONE SRL                    |              |        |                            |  | IT      | 28100   |     | NOVARA    |  |  |
|    | 1009302                                                                                                    |      | TELECOM ITAL    | LIA SPA                              |              |        |                            |  | IT      | 20123   |     | MILANO    |  |  |
|    | 1009686                                                                                                    |      | SHIPPING SER    | VICES ITALIA SRL                     |              | UNI    | PERSONALE                  |  | IT      | 57123   |     | LIVORNO   |  |  |
|    | 1027653                                                                                                    |      | FINSTERWALD     | DER GMBH                             |              | Tran   | nsport Logistik            |  | DE      | 86842   |     | Tuerkheim |  |  |

In External Business Partner view (Vendors and relatd Contact Persons). Queries show:

- **Suppliers**: List of suppliers according to Versalis International coding and Descriptions
- **Contact Persons**: List of contact Persons related to Suppliers

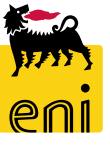

#### **Vendor and Contact Persons Management**

| Ext | ernal Business Partner - Supp | liers                  | Display Supplier                     | : 1009302                                                                     |                                                                                                    |    |
|-----|-------------------------------|------------------------|--------------------------------------|-------------------------------------------------------------------------------|----------------------------------------------------------------------------------------------------|----|
| Sh  | ow Quick Criteria Maintenance |                        | Business Partner Typ                 | e Supplier Document Date 12.08.2020 I<br>ata Address Data Bidder Data Invoici | Business Partner Number 1009302 Name of Business Partner TELECO<br>ing Party Data Supplier Data Business Documents | MI |
| Vie | w: [Standard View] 🗸 🗸        | Create Supplier Create | Company Data Con<br>Basic Data       | tact Data                                                                     | -                                                                                                    |    |
| F   | Supplier Number               | Supplier Name          | * Company Name 1:<br>Company Name 2: | TELECOM ITALIA SPA                                                            | * Central Organizational Object for Bidder: 50000001                                                               |    |
|     | 1009302                       | TELECOM ITALIA SPA     | * Language:                          | IT Italian                                                                    | DUNS Number:                                                                                                    |    |
|     | 1009686                       | SHIPPING SERVICES IT   | Search Term1:                        | 99                                                                            | Tax Jurişdiction:                                                                                                  |    |
|     | 1027653                       | FINSTERWALDER GMI      | Search Term2:<br>c/o:                | 1009302                                                                       | PO Box:                                                                                                    |    |
|     | 1029416                       | GLS GENERAL LOGIST     | Street Prefix:<br>Street:            | VIA GAETANO NEGRI 1                                                           | PO Box Without Number: No PO Box Postal Code:                                                                      |    |

eBidding Vendor Master Data are directly imported by Versalis International SAP system and *can only be displayed by buyer* clicking on Vendor Link. Following Information are available:

- Company Data: Vendor basic master data
- Address Data: Vendor Address master data
- Bidder Data: Detailed Vendor data
- Invoicing Party Data: Invoicing Master data for Vendor
- Supplier Data: Vendor Purchasing information data
- Business Documents: Type and number of business eBidding documents related to Vendor in (RFx, contracts, etc..)

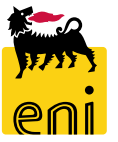

#### **Contact Persons Management**

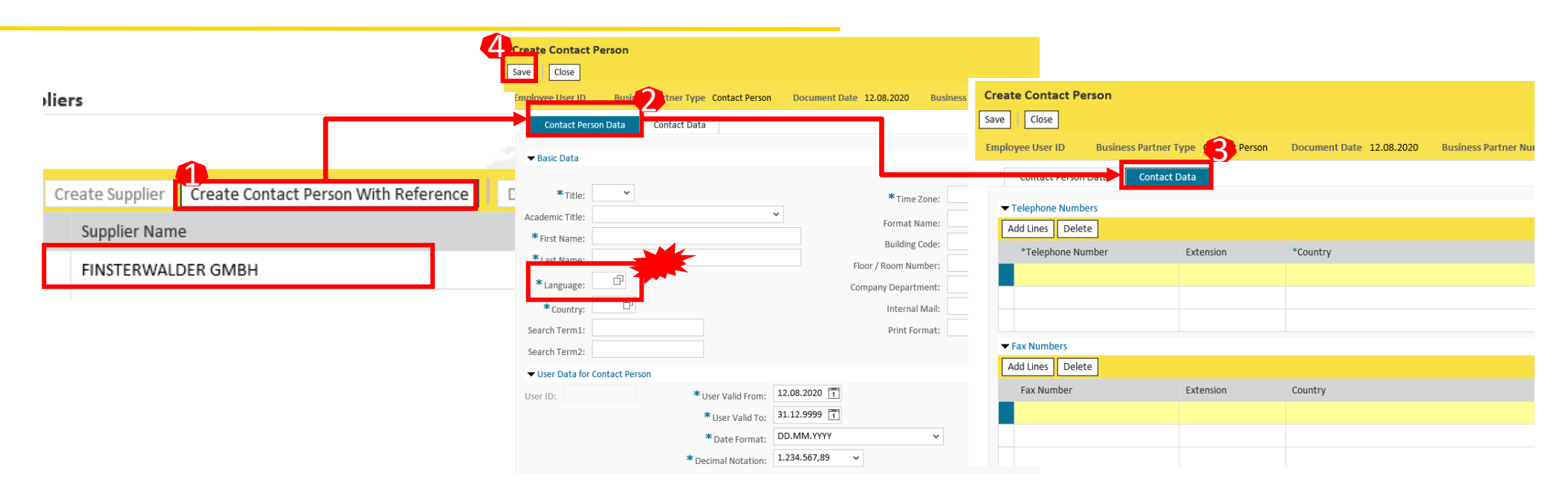

Buyer is enabled to Create and change Contact Persons per each specific imported Vendor from Versalis International Backend. To create a new Contact Person:

- Select Vendor code from Vendor List
- Click Contact Person with Reference (1)
- Complete mandatory Contact Person Data (signed with wild cards \*)
- Complete mandatory Contact Data (signed with wild cards \*)
   → NB: Only Create Contact Persons in English (EN) OR Italian Language (IT)

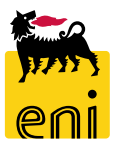

Click Save. 
 Once Contact Persons is created, Vendor Contact person will receive an email according to email address provided in Contact Data with eBidding credentials for first system access.

#### **Contact Persons Management**

| Approved Supplier Lists All (9) Released (0) Not Released (0) |                                                   | Edit Contact Person : 51                                       |                                                         |
|---------------------------------------------------------------|---------------------------------------------------|----------------------------------------------------------------|---------------------------------------------------------|
| External Business Partner Suppliers (14) Contact Persons (13) | [                                                 | Save Aead Only Close Delete                                    |                                                         |
| xternal Business Partner - Contact Persons                    | _   1                                             | Employee User ID LBC031213001 Business Partner Type Contact Pe | son Document Date 12.08.2020 Business Partner Number 51 |
| Show Quick Criteria Maintenance                               |                                                   | Contact Person Data Contact Data                               |                                                         |
| show Quick Criteria Maintenance                               |                                                   | ▼ Basic Data                                                   |                                                         |
| View: [Standard View]  Create User With Reference             | e Display Edit D <mark>elete Refresh</mark> Resel | * <sub>Title:</sub> Ms. v                                      | * Time Zone. CET 🗇 Central Europe                       |
| 🕞 Contact Person Number                                       | Contact Person First Name                         | Academic Title:                                                | Format Name:                                            |
| 51                                                            | Laura                                             | * First Name:                                                  | Building Code:                                          |
| 52                                                            | Giorgio                                           | * Last Name: Bellomo                                           | Floor / Room Number:                                    |
| 53                                                            | Clelia                                            | * Language: U U Italian                                        | Company Department:                                     |
|                                                               |                                                   | Country: Italy                                                 | Internal Mail:                                          |
|                                                               |                                                   | Search Term2:                                                  |                                                         |

Accessing to Contact Persons list it is possibile to select a single Contact Person and change related master data. Once updated data click *Save*.

To delete Master Data of a Contact Person click Delete.

**NB:** if Contact Person was already invited in previous RFx it won't be possible to delete it. In these cases system prompts following error:

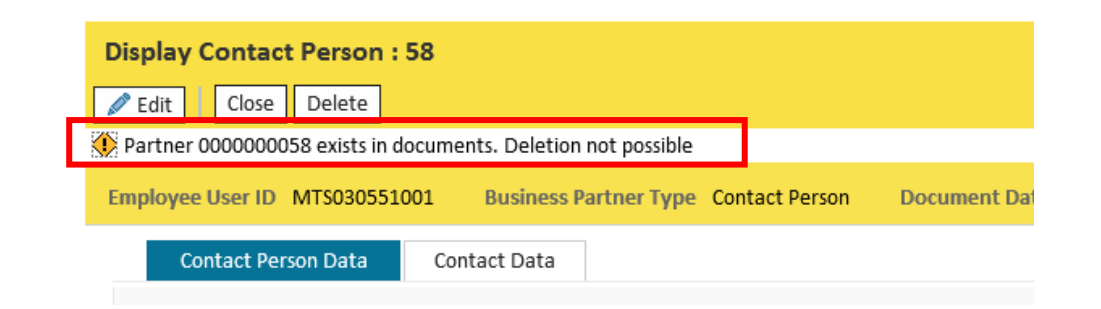

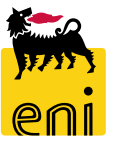

#### **Master Data Mapping Application**

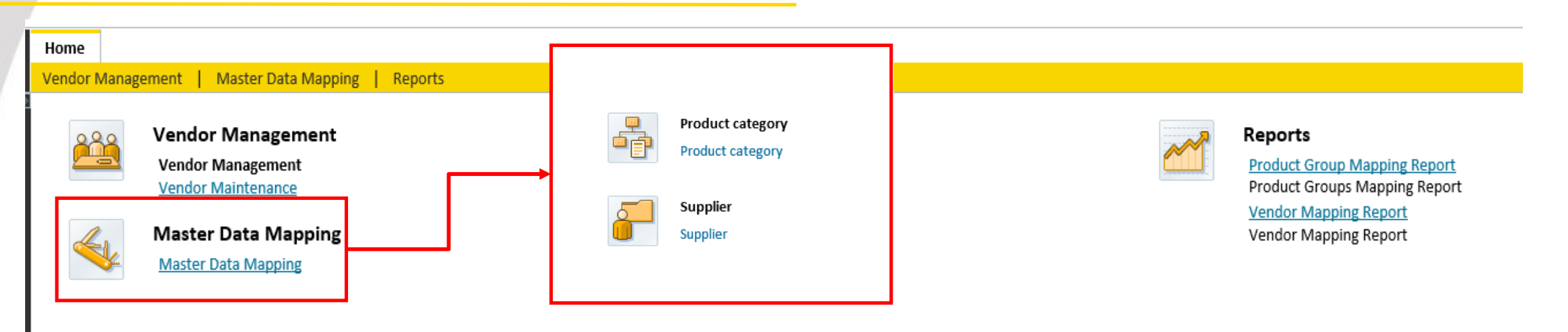

Vendor Manager is enabled to manage Mapping transcoding among Product Groups and Vendors ENI/Versalis International. Accessing to

Master Data Mapping functionality following features are available:

- Transcode management Product Groups codes ENI/VI
- Transcode management Vendor codes ENI/VI

#### NB:

- Master Data Mapping applications does not affect any of the Master Data of Versalis PGs (codes and descriptions), for which, Master system is Versalis International SAP system
- eBidding Vendor transcode application performs Vendor Import from Versalis International SAP system to eBidding system in case
- Vendor mapping activities are performed for Vendor master data not yet available in eBidding
- 17

#### **Product Groups Master Data Mapping – Main screen**

|                  | a Back                                      |                                                                  |                         |                                   |                                      |
|------------------|---------------------------------------------|------------------------------------------------------------------|-------------------------|-----------------------------------|--------------------------------------|
|                  | Product cat Product category VI description | VI -> Eni VI <- Eni Product cat Product category Eni description | Edit Delete 🔒           | Product category mapping          |                                      |
|                  | AT_100                                      | 99999999 ALIVE ANIMALS                                           | / 🕯                     |                                   |                                      |
| Droduct cotogony | AT_104                                      | 🔊 9999999 ALIVE ANIMALS                                          | / 🛍                     | VI product category:              | Eni product category:                |
| Product category | AT_105                                      | 🔊 ୨୨୨୨୨୨୨ ALIVE ANIMALS                                          | / 🛍                     |                                   |                                      |
| Product category | AT_107                                      | 🔊 9999999 ALIVE ANIMALS                                          | / 🛍                     | 🗙 Cancel 🕼 Check 🔚 Save           |                                      |
|                  | AT_108                                      | 🔊 99999999 ALIVE ANIMALS                                         | 1 🕺                     |                                   | 10                                   |
| Supplier         | AT_109                                      | 🔊 99999999 ALIVE ANIMALS                                         | / 🛍                     | L Product category VI description | T L Product category Eni description |
| Supplier         | AT_112                                      | 🔊 99999999 ALIVE ANIMALS                                         | / 🕯                     |                                   |                                      |
|                  | AT_113                                      | 🔊 99999999 ALIVE ANIMALS                                         | / 🛍                     |                                   |                                      |
|                  | AT_114                                      | 🔊 99999999 ALIVE ANIMALS                                         | / 🛍 🗸                   |                                   |                                      |
|                  | 2                                           | _                                                                |                         |                                   |                                      |
|                  | Product ca La Product category VI descr     | ption Product ca La Product category Eni de                      | scription 🖌             |                                   |                                      |
|                  | AT_100 FR                                   | 99999999 EN ALIVE ANIMALS                                        |                         |                                   |                                      |
|                  | AT_100 IT                                   | 99999999 IT GM INDETERMINATO P                                   | ER SITUAZIONI NON CODIF |                                   |                                      |
|                  |                                             |                                                                  |                         |                                   |                                      |
|                  |                                             |                                                                  |                         |                                   |                                      |

In **Product Category mapping screen** among Versalis and corresponding ENI codes, system shows three sections:

#### **1.** Section for Product Groups to be transcoded selection including:

- i. Change mapping functionality
- ii. Deletion mapping functionality
- iii. Default mapping code settings functionality
- 2. Section to display Product Groups descriptions (VI and Eni PG Descriptions)
- **3.** Section for Code mapping between PG VI/ENI codes and related Descriptions

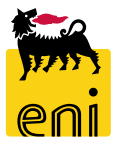

#### **PG Master Data Mapping – data filtering**

Header data filter feature works as following:

- Click on header column which you need to filter for (eg. Product Category VI)
- Select option User-Defined Filter

- Insert search string value (wildcards \* values are accepted)
- Click *Filter* and system will show data accordingly
- To reset Filter settings select option All

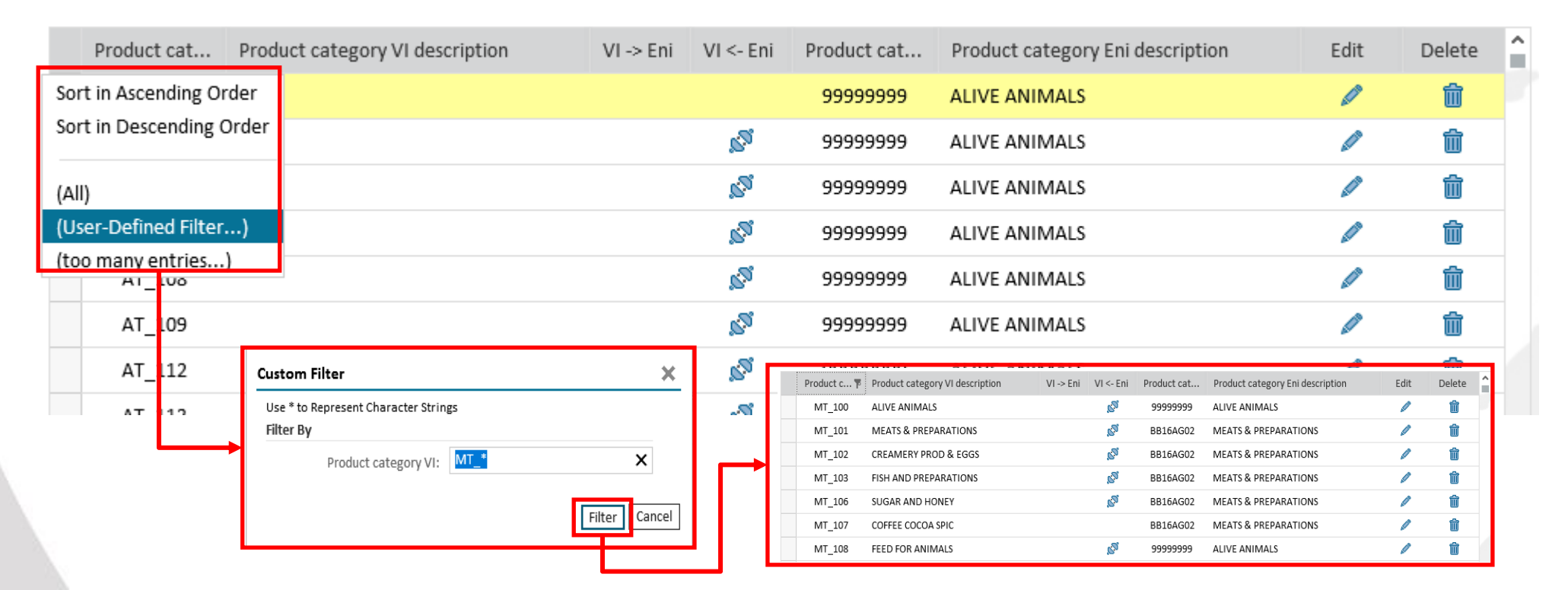

#### PG Master Data Mapping – Select and Update Master Data

| Versalis Master Da  | ata                                                 | Set Default |                  | Eni Mo               | Actions                          |      |        |   |
|---------------------|-----------------------------------------------------|-------------|------------------|----------------------|----------------------------------|------|--------|---|
| Product category VI | Product category VI Product category VI description |             | VI <- Eni        | Product category Eni | Product category Eni description | Edit | Delete | ^ |
| MT_100 ALIV         | VE ANIMALS                                          |             | 1 <sup>2</sup> 2 | 99999999             | ALIVE ANIMALS                    | Ø    | ŵ      |   |
| MT_101 MEA          | ATS & PREPARATIONS                                  |             | 10 <sup>50</sup> | BB16AG02             | MEATS & PREPARATIONS             | ø    | Ŵ      |   |
| MT_102 CREA         | AMERY PROD & EGGS                                   |             | 1 <sup>2</sup> 2 | BB16AG02             | MEATS & PREPARATIONS             | Ø    | Ŵ      |   |
| MT_103 FISH         | H AND PREPARATIONS                                  |             | 1 <sup>2</sup> 2 | BB16AG02             | MEATS & PREPARATIONS             | Ø    | Ŵ      |   |
| MT_106 SUG          | GAR AND HONEY                                       |             | s <sup>51</sup>  | BB16AG02             | MEATS & PREPARATIONS             | ø    | Ŵ      | - |
| MT_107 COFF         | FEE COCOA SPIC                                      |             |                  | BB16AG02             | MEATS & PREPARATIONS             | ø    | Ŵ      |   |
| MT_108 FEED         | D FOR ANIMALS                                       |             | s <sup>51</sup>  | 99999999             | ALIVE ANIMALS                    |      | Ŵ      |   |
| MT_109 FOO          | DDSTUFF & PREPARAT                                  |             |                  | BB16BA01             | FOODSTUFF & PREPARAT             |      | Ŵ      |   |
| MT_111 ALCO         | COHO. & NOT DRINKS                                  |             | s <sup>51</sup>  | BB16AG02             | MEATS & PREPARATIONS             |      | 前      | ~ |

Main application screen shows Product Groups VI Descriptions according to user Logon Language. In case no descriptions are available on Versalis International SAP for that logon language, system will show a blank value.

From this screen section you can:

- Select a Single PG VI and set default value for eBidding system. NB: NON Default values are signed by connector icons and relationship are valid for both directions (relationship of 1-to-N or N-to-1)
- Delete a mapping value with *Bin* icon
- Change a mapping value with Pencil icon
- **NB** System indicates with connector icon NON Default data. Default data does NOT shows any icon (blank)

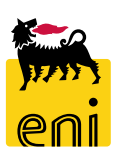

#### PG Master Data Mapping – Set value for default mapping

| Product category VI 🔻 | Product category VI description  | VI ->            | VI < | Product category Eni | i Prod          | luct category Eni description    | Edit            | Delete    |                   |                                  |          |        |
|-----------------------|----------------------------------|------------------|------|----------------------|-----------------|----------------------------------|-----------------|-----------|-------------------|----------------------------------|----------|--------|
| MT_643                | OVENS & ELE EQPs X WELD & CUTTIN |                  |      | BB07AC02             | OVE             | NS & ELE EQPs X WELD & C         | Ø               | Ŵ         |                   |                                  |          |        |
| MT_643                | OVENS & ELE EQPs X WELD & CUTTIN | <b>S</b>         |      | BB07AC04             |                 |                                  | Ø               | Ŵ         |                   |                                  |          |        |
| MT_643                | OVENS & ELE EQPs X WELD & CUTTIN | s <sup>o</sup>   |      | BB07AC05             |                 |                                  | ø               | Ŵ         |                   |                                  |          |        |
| MT_643                | OVENS & ELE EQPs X WELD & CUTTIN | s <sup>o</sup> l |      |                      |                 |                                  |                 |           |                   |                                  |          | 3      |
| MT_643                | OVENS & ELE EQPs X WELD & CUTTIN | s <sup>er</sup>  |      | Set default V        | 'I -> Eni for N | 1T_643/BB07AC04                  |                 |           |                   |                                  |          |        |
| MT_643                | OVENS & ELE EQPs X WELD & CUTTIN | s <sup>o</sup>   |      | 🖨 Back               |                 |                                  |                 |           |                   |                                  |          |        |
| MT_643                | OVENS & ELE EQPs X WELD & CUTTIN | <b>1</b> 20      |      | Product cat          | tegory VI 🔻     | Product category VI description  | VI ->           | VI < Prod | luct category Eni | Product category Eni description | Edit     | Delete |
|                       |                                  |                  |      | MT_                  | 643             | OVENS & ELE EQPS X WELD & CUTTIN | s <sup>5</sup>  |           | BB07AC02          | OVENS & ELE EQPs X WELD & C      | Ø        | ŵ      |
|                       |                                  |                  |      | MT_                  | 643             | OVENS & ELE EQPS X WELD & CUTTIN |                 |           | BB07AC04          |                                  | <b>1</b> | ŵ      |
|                       |                                  |                  |      | MT_                  | 643             | OVENS & ELE EQPs X WELD & CUTTIN | s <sup>en</sup> |           | BB07AC05          |                                  |          | Ŵ      |
|                       |                                  |                  |      | MT                   | 643             | OVENS & ELE EQPS X WELD & CUTTIN | s.              |           | BB07AC06          |                                  |          | â      |

To change Default mapping value in case multiple Eni PG codes exist for a single VI PG, proceed according to the above **example**:

- Filter by PG VI code eg. MT\_643 → in this case system shows as default the PG code BB07AC02 (without connector icon) In this sample, for same VI code, there are multiple PG Eni codes
- Detect Eni PG code that you need to set as **new default value** → sample case is **BB07AC04**
- Click icon
   S
   associated to Eni PG code BB07AC04
- System will set as new default code the PG BB07AC04 deleting associated icon 🔬 and shifting it to Eni PG BB07AC02
- Now new default mapping value is BB07AC04

#### **PG Master Data Mapping – Create New value mapping**

|                                                                                                    | Product category mapping                                                                                                    |
|----------------------------------------------------------------------------------------------------|----------------------------------------------------------------------------------------------------|
| Product category mapping                                                                                                    | VI product category: MT_643 D Eni product category: BB07AC99                                                                                                    |
| VI product category:     MT_643     Image: Second second s | Cancel 🗘 Check 🔚 Save                                                                                                    |
| Cancer Check Save                                                                                                    | L       Product category VI description       T       L       Product category Eni description         ZH       OVENS & FLE FORS X WELD & CUTTING & SP PARTS       DE       ELE T |
| L Product category VI description T L Product category Eni description                                                                                                    | EN OVEN     Product category mapping MT_643/BB07AC99 has been saved                                                                                                    |
|                                                                                                    | FR FOLR SACK                                                                                                    |

To create a New Mapping value among a VI PG and a Eni PG go to right section of the screen named *Product Category Mapping*:

- Populate both fields VI Product Category and Eni Product Category
- Click button *Check* (or button *Cancel* to abort changes)
- System retrieves all available VI Product Groups descriptions and prepares Eni Screen section for insertion of Eni PG descriptions
- Create all entries for language descriptions (in case no Eni descriptions are available it is possibile copy/paste VI descriptions)
- Click *Save* and system will insert new mapping value and all corrisponding descriptions providing a success message

**NB:** In case the mapping value is already existing, system will update the value itself with new descriptions. In case the mapping PG

22 Eni is **New**, system will create a new transcoding value

#### PG Master Data Mapping – Update mapping PG Descriptions

| MT_643       OVENS & ELE EQPS X WELD & CUTTIN       Ø       BB07AC02       OVENS & ELE EQPS X WELD & C       Ø         MT_643       OVENS & ELE EQPS X WELD & CUTTIN       BB07AC04       Ø       Ø         MT_643       OVENS & ELE EQPS X WELD & CUTTIN       Ø       BB07AC05       Ø       Ø | VI product category: MT_643 		Eni product category: BB07AC99                             |       |
|----------------------------------------------------------------------------------------------------|------------------------------------------------------------------------------------------|-------|
| MT_643         OVENS & ELE EQPS X WELD & CUTTIN         BB07AC04         Im           MT_643         OVENS & ELE EQPS X WELD & CUTTIN         BB07AC05         Im                                                                                                    | VI product category: MT_643 D Eni product category: BB07AC99                             |       |
| MT_643 OVENS & ELE EQPS X WELD & CUTTIN 🔊 BB07AC05 🥒 🍿                                                                                                    |                                                                                          |       |
|                                                                                                    | Sancal Chack Sava                                                                        |       |
| MT_643 OVENS & ELE EQPS X WELD & CUTTIN 🔊 BB07AC06 🥒 🍿                                                                                                    |                                                                                          |       |
| MT_643 OVENS & ELE EQPS X WELD & CUTTIN 🔊 BB07AC07 🥒 🍿                                                                                                    |                                                                                          |       |
| MT_643 OVENS & ELE EQPS X WELD & CUTTIN 🔊 BB07AC08 🥒 🍿                                                                                                    | L Product category VI description T L Product category Eni description                   | î     |
| 1 MT 643 OVENS & ELE EOPS X WELD & CUTTIN 🔊 BB07AC09                                                                                                    | ZH OVENS & ELE EQPS X WELD & CUTTING & SP PARTS ZH VENS & ELE EQPS X WELD & CUTTING & SP | PARTS |
| MT_643 OVENS & ELE EQPS X WELD & CUTTIN 🧭 BB07AC99                                                                                                    | DE ELEKTRON. HEIZ- U. SCHWEISSGERATE DE ELEKTRON. HEIZ- U. SCHWEISSGERÄTE                |       |
|                                                                                                    | EN OVENS & ELE EQPS X WELD & CUTTING & SP PARTS                                          | PARTS |
|                                                                                                    | FR FOURS ET APPAREILS ÉLECTRIQUES POUR SOUDUR                                            |       |
|                                                                                                    | EL OVENS & ELE FOR: X WELD & CUTTING & SP DARTS                                          |       |
|                                                                                                    | HU OVENS Product category mapping MT_643/BB07AC99 has been saved                         |       |
|                                                                                                    | IT                                                                                       |       |
|                                                                                                    | TR OVENS & ELE EQPS X WELD & CUTTING & SP PARTS                                          |       |

To update descriptions of an already mapped Eni PG:

- Select the valore mapping you need to update
- Click on *Pencil* icon to change data
- System retrieves all descriptions master data to prepare and set the changes
- Click *Save* to save changes: system will prompt a success message

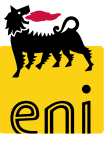

#### **Vendor Master Data Mapping – Create Vendor mapping**

|   |                  | de Back    |                                          |             |           |              |                                           |                                                                                                    |        |                |
|---|------------------|------------|------------------------------------------|-------------|-----------|--------------|-------------------------------------------|----------------------------------------------------------------------------------------------------|--------|----------------|
|   |                  | Supplier V | /I Supplier VI description               | VI -> Eni   | VI <- Eni | Supplier Eni | Supplier Eni description                  | Edit                                                                                                    | Delete | Vendor mapping |
|   | Product category | 500124     | A.T.I. TOTAL PETROCHEM -ALTRI TOTAL PET. |             |           | 900000006    | A.T.I. TOTAL PETROCHEM -ALTRI TOTAL PET   | all a                                                                                                    | Ŵ      |                |
|   | Product category | 100651     | 4 DONEGANI ANTICORROSIONE SRL            |             |           | 900000010    | DONEGANI ANTICORROSIONE SRL               | <b>1</b>                                                                                                    | ŵ      | VI supplier:   |
|   |                  | 100930     | 2 TELECOM ITALIA SPA                     |             |           | 91000000     | TELECOM ITALIA SPA                        | a de la companya de la companya de la compa                                                                                                    | ŵ      |                |
| 1 |                  | 100968     | 5 SHIPPING SERVICES ITALIA SRL UNIPERSON |             |           | 900000020    | SHIPPING SERVICES ITALIA SRL UNIPERSON    |                                                                                                    | Ŵ      | Eni supplier:  |
|   | Supplier         | 102765     | 3 FINSTERWALDER GMBH Transport Logistik  |             |           | 900000011    | FINSTERWALDER GMBH Transport Logistik     | all the second second sec                                                                                                    | ŵ      |                |
|   | Supplier         | 102941     | 5 GLS GENERAL LOGISTICS SYSTEMS KFT.     |             |           | 900000008    | GLS GENERAL LOGISTICS SYSTEMS KFT.        | all a                                                                                                    | Ŵ      | Cancel C Check |
|   |                  | 103055     | 1 SPIE OIL AND GAS SERVICE               |             |           | 900000003    | SPIE OIL AND GAS SERVICE ENI Subsidiary 2 |                                                                                                    | ŵ      |                |
|   |                  | 103055     | 1 SPIE OIL AND GAS SERVICE               | <b>1</b> 20 |           | 900000007    | SPIE OIL AND GAS SERVICE ENI Holding      | 10 A                                                                                                    | Ŵ      |                |
|   |                  | 103055     | 1 SPIE OIL AND GAS SERVICE               | <b>1</b> 20 |           | 9000000AB    | SPIE OIL AND GAS SERVICE ENI Subsidiary 1 |                                                                                                    | ŵ      |                |
|   |                  | 103121     | CRAIN COMMUNICATIONS LTD. SUBSCRIPTI.    |             |           | 900000009    | CRAIN COMMUNICATIONS LTD. SUBSCRIPTI      | Ø                                                                                                    | ŵ      |                |
|   |                  | 103647     | D Vega SA                                |             |           | 900000005    | Vega SA                                   |                                                                                                    | Ŵ      |                |
|   |                  | 103767     | 7 MANON JEAN-POL                         |             |           | 900000004    | MANON JEAN-POL                            | ø                                                                                                    | Ŵ      |                |
|   |                  | 103990     | 3 INSTITUT BELGE DE L'EMBALLAGE          |             |           | 900000002    | INSTITUT BELGE DE L'EMBALLAGE             | 10 M                                                                                                    | Ŵ      |                |
|   |                  | 104029     | 7 HAPMAN EUROPE                          |             |           | 900000001    | HAPMAN EUROPE                             |                                                                                                    | Ŵ      |                |
|   |                  | 104033     | FLOWERVE BELGIUM NV                      |             | Na.       | 900000003    | FLOWERVE BELGIUM NV                       | a de la compañía de la compañía de la                                                                                                    | Ŵ      |                |
|   |                  | 104033     | FLOWERVE BELGIUM NV                      | <b>1</b> 2  |           | 9000000AA    | FLOWERVE BELGIUM NV Holding               |                                                                                                    | Ŵ      |                |
|   |                  | 104289     | 1 CLEARWATER KFT.                        |             |           | 9000000000   | CLEARWATER KFT.                           | all the second second s | Ŵ      |                |

In main application screen for **Vendor mapping** among Versalis and corresponding ENI codes, system shows following sections:

#### **1.** Section for selection of Vendors to be transcoded including:

- i. Updating mapping functionality
- ii. Deletion mapping functionality
- iii. Default mapping value setting functionality

#### 2. Section for Mapping master Data management

NB: in case of definition of transcoding value for a VI Vendor non yet available in eBidding system, the application will contextually perform mapping code creation and VI Vendor master data import into eBidding system

#### **Vendor Master Data Mapping – Data Filtering**

Header data filter feature works as following:

- Click on header column which you need to filter for (eg. *Supplier VI*)
- Select option User-Defined Filter
- Insert search string value (wildcards \* values are accepted)
- Click *Filter* and system will show data accordingly
- To reset Filter settings select option All

| Supplier VI Si           | upplier VI description                                                                  | VI -> Eni | VI <- Eni | Supplier Eni                                                                                                    | Supplier Eni description                                                                     |                                                                                                    | Edit                                                                   |      | Delete |
|--------------------------|-----------------------------------------------------------------------------------------|-----------|-----------|----------------------------------------------------------------------------------------------------|----------------------------------------------------------------------------------------------|----------------------------------------------------------------------------------------------------|------------------------------------------------------------------------|------|--------|
| Sort in Ascending Order  | I. TOTAL PETROCHEM -ALTRI TOTAL PET                                                     |           |           | 900000006                                                                                                    | A.T.I. TOTAL PETROCH                                                                         | EM -ALTRI TOTAL PET                                                                                                    |                                                                        |      | Ŵ      |
| Sort in Descending Order | NEGANI ANTICORROSIONE SRL                                                               |           |           | 9000000010 DONEGANI ANTICORROSIONE SRL                                                                                                    |                                                                                              |                                                                                                    |                                                                        |      | Ŵ      |
| (All)                    | ECOM ITALIA SPA                                                                         |           |           | 91000000                                                                                                    | TELECOM ITALIA SPA                                                                           | Ø                                                                                                    |                                                                        | Ŵ    |        |
| (User-Defined Filter)    | PPING SERVICES ITALIA SRL UNIPERSON                                                     |           |           | 900000020                                                                                                    | SHIPPING SERVICES IT                                                                         | LIA SRL UNIPERSON                                                                                                    |                                                                        |      | Ŵ      |
|                          | Custom Filter<br>Use * to Represent Character Strings<br>Filter By<br>Supplier VI: 103* | X         |           | Supplier VI         Supplier VI description           1030551         SPIE OIL AND GAS SI           1030551         SPIE OIL AND GAS SI           1030551         SPIE OIL AND GAS SI           1031213         CRAIN COMMUNICATION           1036470         Vega SA           1037677         MANON JEAN-POL           1039903         INSTITUT BELGE DE | on VI → Eni VI <- Eni<br>ERVICE<br>ERVICE Ø<br>ERVICE Ø<br>ERVICE Ø<br>TIONS LTD. SUBSCRIPTI | Supplier Eni         Supplier Eni description           9000000003         SPIE OIL AND GAS SERVICE           9000000007         SPIE OIL AND GAS SERVICE           9000000008         SPIE OIL AND GAS SERVICE           9000000009         CRAIN COMMUNICATIONS           9000000005         Vega SA           9000000004         MANON JEAN-POL           9000000002         INSTITUT BELGE DE L'EMB | ENI Subsidiary 2<br>ENI Holding<br>ENI Subsidiary 1<br>LTD. SUBSCRIPTI | Edit | Delete |

#### **Vendor Master Data Mapping – Filtering and change Data**

| Versalis Vendor Master Data               | Set Default         | Eni Vendor Master Data                               | Acti | ons    |
|-------------------------------------------|---------------------|------------------------------------------------------|------|--------|
| Supplier VI Supplier VI description       | VI -> Eni VI <- Eni | Supplier Eni Supplier Eni description                | Edit | Delete |
| 500124 A.T.I. TOTAL PETROCHEM -ALTRI TO   | TAL PET             | 9000000006 A.T.I. TOTAL PETROCHEM -ALTRI TOTAL PET   | ø    | 前      |
| 1006514 DONEGANI ANTICORROSIONE SRL       |                     | 9000000010 DONEGANI ANTICORROSIONE SRL               | ø    | 前      |
| 1009302 TELECOM ITALIA SPA                |                     | 910000000 TELECOM ITALIA SPA                         |      | ŵ      |
| 1009686 SHIPPING SERVICES ITALIA SRL UNIP | ERSON               | 900000020 SHIPPING SERVICES ITALIA SRL UNIPERSON     |      | 前      |
| 1027653 FINSTERWALDER GMBH Transport Le   | ogistik             | 9000000011 FINSTERWALDER GMBH Transport Logistik     |      | Ŵ      |
| 1029416 GLS GENERAL LOGISTICS SYSTEMS K   | न.                  | 900000008 GLS GENERAL LOGISTICS SYSTEMS KFT.         |      | Ê      |
| 1030551 SPIE OIL AND GAS SERVICE          |                     | 9000000003 SPIE OIL AND GAS SERVICE ENI Subsidiary 2 |      | Ŵ      |
| 1030551 SPIE OIL AND GAS SERVICE          | R <sub>20</sub>     | 900000007 SPIE OIL AND GAS SERVICE ENI Holding       |      | ŵ      |
| 1030551 SPIE OIL AND GAS SERVICE          | R20                 | 9000000AB SPIE OIL AND GAS SERVICE ENI Subsidiary 1  | ø    | ŵ      |
| 1031213 CRAIN COMMUNICATIONS LTD. SUB     | SCRIPTI             | 900000009 CRAIN COMMUNICATIONS LTD. SUBSCRIPTI       | ø    | ŵ      |
| 1036470 Vega SA                           |                     | 900000005 Vega SA                                    | ø    | ŵ      |
| 1037677 MANON JEAN-POL                    |                     | 900000004 MANON JEAN-POL                             |      | 前      |
| 1039903 INSTITUT BELGE DE L'EMBALLAGE     |                     | 900000002 INSTITUT BELGE DE L'EMBALLAGE              |      | Ŵ      |
| 1040297 HAPMAN EUROPE                     |                     | 900000001 HAPMAN EUROPE                              |      | Ê      |
| 1040330 FLOWERVE BELGIUM NV               | ್                   | 900000003 FLOWERVE BELGIUM NV                        |      | 前      |
| 1040330 FLOWERVE BELGIUM NV               | s <sup>a</sup>      | 9000000AA FLOWERVE BELGIUM NV Holding                |      | 前      |
| 1042891 CLEARWATER KFT.                   |                     | 900000000 CLEARWATER KFT.                            | ø    | ŵ      |

Main application for Vendor Master Data mapping shows VI and Eni Vendor master Data: Codes and Descriptions.

From this section screen it is possible:

- Define Default mapping among VI and Eni Vendor codes. NB: NON Default values signed with icon Signed valid both for VI/ENI mapping and ENI/VI mapping (relationships di 1-to-N and N-to-1)
- Delete a mapping value with *Bin* Icon
- Change a mapping value with Pencil Icon

NB: System indicates with connector icon NON Default data. Default data does NOT shows any icon (blank)

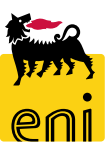

### Vendor Master Data Mapping – Select default mapping value

| uppiler vi j                     | P Supplier VI des          | cription                                                                                                    |                    | 2 -> ENI                 | VI <- ENI                                      | Supplier Eni                                                                       | Supplier                                  | Enldesc                    | ription         |             | Edit | Del |
|----------------------------------|----------------------------|----------------------------------------------------------------------------------------------------|--------------------|--------------------------|------------------------------------------------|------------------------------------------------------------------------------------|-------------------------------------------|----------------------------|-----------------|-------------|------|-----|
| 1030551                          | 1 SPIE OIL AND GAS SERVICE |                                                                                                    |                    | 2                        |                                                | 900000003                                                                          | SPIE OIL AND GAS SERVICE ENI Subsidiary 2 |                            | ubsidiary 2     | ø           | ្រ   |     |
| 1030551 SPIE OIL AND GAS SERVICE |                            |                                                                                                    | s <sup>er</sup> a. |                          | 900000007                                      | 7 SPIE OIL AND GAS SERVICE ENI Holding                                             |                                           | olding                     | Ø               | ĺ           |      |     |
| 1030551                          | SPIE OIL AND G             | GAS SERVICE                                                                                                 |                    |                          |                                                | 9000000AB                                                                          | SPIE OIL                                  | AND GA                     | S SERVICE ENI S | ubsidiary 1 | Ø    | ្រ  |
|                                  | <u></u>                    |                                                                                                    |                    |                          |                                                |                                                                                    |                                           |                            |                 |             |      |     |
|                                  | 3                          | for 0001030551/9000000003                                                                                   | 4                  |                          |                                                |                                                                                    |                                           |                            |                 |             |      |     |
|                                  | 3 Set default VI -> Eni f  | for 0001030551/9000000003                                                                                   | <b>↓</b>           |                          |                                                |                                                                                    |                                           |                            |                 |             |      |     |
|                                  | 3 Set default VI -> Eni f  | for 0001030551/9000000003                                                                                   | ]                  |                          |                                                |                                                                                    |                                           |                            |                 |             |      |     |
|                                  | 3 Set default VI → Eni f   | for 0001030551/900000003<br>Supplier VI description                                                         | ▼<br>VI → Eni      | VI <- Eni Su             | pplier Eni Supplier E                          | Eni description                                                                    | Edit                                      | Delete                     |                 |             |      |     |
|                                  | Supplier VI                | for 0001030551/900000003<br>Supplier VI description<br>SPIE OIL AND GAS SERVICE                             | <b>√</b> VI → Eni  | VI <- Eni Suj<br>90      | Ipplier Eni Supplier E<br>200000003 SPIE OIL A | Eni description<br>AND GAS SERVICE ENI Subsidiary 2                                | Edit                                      | Delete                     |                 |             |      |     |
|                                  | 3 Set default VI → Eni f   | for 0001030551/900000003<br>Supplier VI description<br>SPIE OIL AND GAS SERVICE<br>SPIE OIL AND GAS SERVICE | VI-> Eni           | VI <- Eni Su<br>90<br>90 | 1100000003 SPIE OIL A<br>2000000003 SPIE OIL A | Eni description<br>AND GAS SERVICE ENI Subsidiary 2<br>AND GAS SERVICE ENI Holding | Edit                                      | Delete<br>1<br>1<br>1<br>1 |                 |             |      |     |

To change a Default mapping value in case multiple Eni Vendor codes are linked to a unique VI Vendor, proceed according to the **example**:

- Detect Eni Vendor code that you need to set as default value  $\rightarrow$  sample case is **900000003**
- Click on icon 🖉 corrisponding to Eni Vendor code 9000000003
- System will set as **new default value** Vendor 900000003 shifting icon 🔊 to Vendor 9000000AB
- Now new default value is 900000003

#### Vendor Master Data Mapping – Create new mapping value

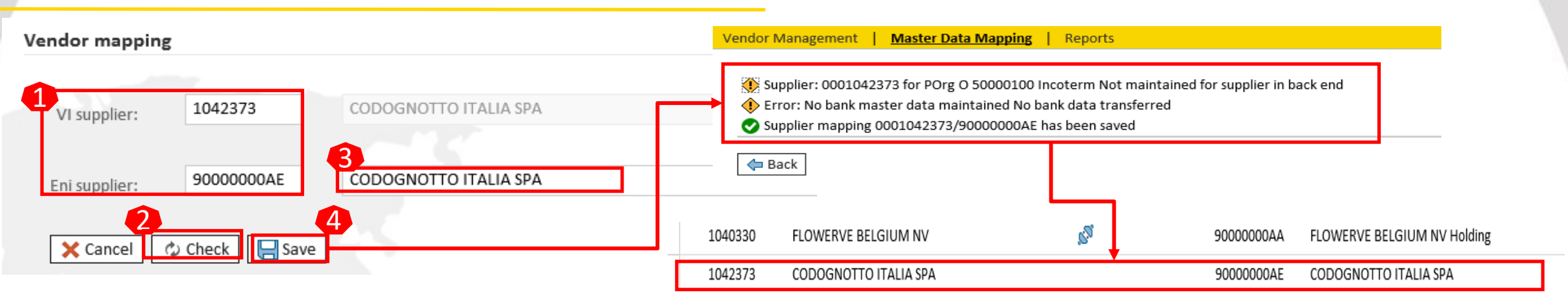

To create a New Mapping value among a VI Vendor and a Eni Vendor go to right section of application named Vendor Mapping:

- Populate both fields VI Supplier and Eni Supplier
- Click button *Check* (or button *Cancel* to abort changes)
- System retrieves VI Vendor information from SAP Versalis system and prepares eBidding system to import Vendor master data from SAP VI
- Provide Eni Company Name (In case no Eni company name is available it is possible to copy value from VI Vendor company name)
- Click Save and systema imports Vendor master data from VI SAP and updates mapping value setting it as default

#### NB:

- In case mapping value is already existing system will update value with new Eni company name
- After Vendor master data import, some Warning message could be prompted out (as in the example above); nevertheless, if mapping success message is prompted, Vendor was correctli imported into eBidding system and value was mapped

### **Vendor Master Data Mapping – Update mapping value**

|   |             |                                         |                |           |              |                                           |          |                                                                                                    | Vender mension                                                                                  |
|---|-------------|-----------------------------------------|----------------|-----------|--------------|-------------------------------------------|----------|----------------------------------------------------------------------------------------------------|-------------------------------------------------------------------------------------------------|
|   | Supplier VI | Supplier VI description                 | VI -> Eni      | VI <- Eni | Supplier Eni | Supplier Eni description                  | Edit     | Delete                                                                                                    | vendor mapping                                                                                  |
|   | 500124      | A.T.I. TOTAL PETROCHEM -ALTRI TOTAL PET |                |           | 900000006    | A.T.I. TOTAL PETROCHEM -ALTRI TOTAL PET   |          | tin and the second second seco |                                                                                                 |
|   | 1006514     | DONEGANI ANTICORROSIONE SRL             |                |           | 900000010    | DONEGANI ANTICORROSIONE SRL               | Ø        | Ŵ                                                                                                    | VI supplier: 1030551 SPIE OIL AND GAS SERVICE                                                   |
|   | 1009302     | TELECOM ITALIA SPA                      |                |           | 91000000     | TELECOM ITALIA SPA                        | 4        | Ŵ                                                                                                    |                                                                                                 |
|   | 1009686     | SHIPPING SERVICES ITALIA SRL UNIPERSON  |                |           | 900000020    | SHIPPING SERVICES ITALIA SRL UNIPERSON    | AP       | til i line i line i lin | Eni supplier:         9000000AB         SPIE OIL AND GAS SERVICE ENI Subsidiary 1 BIS         X |
|   | 1027653     | FINSTERWALDER GMBH Transport Logistik   |                |           | 900000011    | FINSTERWALDER GMBH Transport Logistik     | <u>^</u> | Ť.                                                                                                    |                                                                                                 |
| 1 | 1029416     | GLS GENERAL LOGISTICS SYSTEMS KFT.      |                |           | 900000008    | GLS GENERAL LOGISTICS SYSTEMS KFT.        |          | Ŵ                                                                                                    | 🗙 Cancel 🗘 Check 🔚 Save                                                                         |
| Γ | 1030551     | SPIE OIL AND GAS SERVICE                |                |           | 900000003    | SPIE OIL AND GAS SERVICE ENI Subsidiary 2 |          | Û                                                                                                    |                                                                                                 |
|   | 1030551     | SPIE OIL AND GAS SERVICE                | <u>1</u> 20    |           | 900000007    | SPIE OIL AND GAS SERVICE ENI Holding      | 2 🔊      | Ŵ                                                                                                    | *                                                                                               |
|   | 1030551     | SPIE OIL AND GAS SERVICE                | s <sup>o</sup> |           | 9000000AB    | SPIE OIL AND GAS SERVICE ENI Subsidiary 1 | Ø        | Ŵ                                                                                                    | Vendor Management Master Data Mapping Reports                                                   |
|   | 1031213     | CRAIN COMMUNICATIONS LTD. SUBSCRIPTI    |                |           | 900000009    | CRAIN COMMUNICATIONS LTD. SUBSCRIPTI      |          | til and the second second seco |                                                                                                 |
|   | 1036470     | Vega SA                                 |                |           | 900000005    | Vega SA                                   | Ø        | Ŵ                                                                                                    | Supplier mapping 0001030551/9000000AB has been saved                                            |
|   | Το ι        | ipdate or enrich a Ve                   | ndor           | Eni ma    | apping v     | alue:                                     |          | -                                                                                                    | Jack Back                                                                                       |

Supplier VI

Supplier VI description

VI -> Eni

- Select mapping value to be changed
- Click on Pencil icon
- System retrieves all master data from system to perform changes or enrichment:
  - In case a new Eni vendor code is inserted, system will perform a new mapping entry value as alternative (NOT Default)
  - In case of changes only on Eni company Name, system will update mapping value with new company Name
- Click su *Save* to perform changes. System will prompt success message

#### **Vendor Master Data Mapping – Delete mapping value**

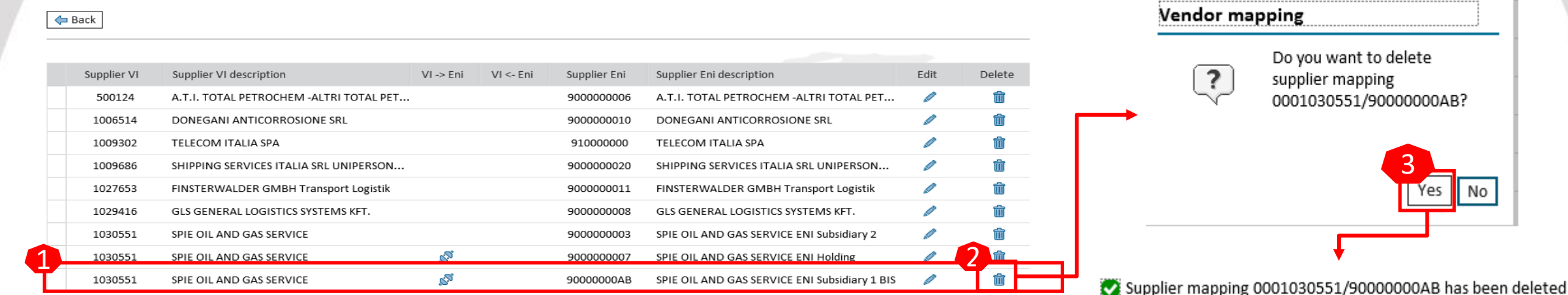

To delete an existing mapping value:

- Select mapping value you need to delete
- Click *Bin* icon to delete selected value
- System requests confirmation for deletion
- Click Yes to perform deletion. System prompts succes deletion message

**NB:** vendor mapping deletion implies the following:

- Deletion of ENI mapping code and all related master data
- In case of **deletion of a default value mapping**, in case of existing alternative mapping values, systema automatically assigns a new default value based on alfanumeric order of alternative VI Vendor codes (or Eni) existing in eBidding. After any deletion of a Vendor default value mapping, it's up to VI Vendor Manager to check and/or verify the definition of a new default mapping value.

### eBidding Reports: report Master Data Mapping

| Home         |                                                                     |                                                                                                    |   |   |                                                                                  |
|--------------|---------------------------------------------------------------------|----------------------------------------------------------------------------------------------------|---|---|----------------------------------------------------------------------------------|
| Vendor Manag | ement 📔 Master Data Mappin                                          | g   Reports                                                                                                    |   |   |                                                                                  |
| ê            | Vendor Management<br>Vendor Management<br><u>Vendor Maintenance</u> |                                                                                                    |   | Г | <b>Reports</b> <u>Product Group Mapping Report</u> Product Groups Mapping Report |
| Key .        | Master Data Mapping<br>Master Data Mapping                          | Filter:         P. category VI:       P. category Eni:         PC VI description:       PC Eni description:         Q Search       The Reset | - |   | <u>Vendor Mapping Report</u><br>Vendor Mapping Report                            |
|              |                                                                     | Filter:       Supplier VI:       Supplier Eni:         Supplier VI descr.:       Supplier Eni descr.:         Q Search       Reset           | ∂ |   |                                                                                  |

Two different Reports are available for data and contents exctraction from eBidding Mapping tables:

- Product Groups Mapping table VI/Eni
- Vendor Mapping table VI/ENI

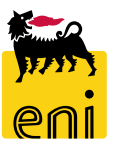

#### eBidding Reports: report Master Data Mapping

Exctraction Report Vendor Versalis/Eni Exctraction Report GM Versalis/Eni Filter: Filter: P. category VI: P. category Eni: Ð Supplier VI: Supplier Eni: PC VI description PC Eni description: Supplier VI descr.: Supplier Eni descr.: **Q** Search Reset 🔶 Reset Search -**Results:** Results: Export Export Export to Microsoft Excel Export to Microsoft Excel Default mapping (VI => Eni) Default mapping (Eni => VI) Supplier Eni scription ct category VI description Default mapping (VI => Eni) Default mapping (Eni => VI) Product category Eni Product category Eni description 104033 FLOWERVE BELGIUM NV х 900000003 I\_\$01 Х 999999999 ALIVE ANIMALS 103767 MANON JEAN-POL Х х 9000000004 N ALIVE ANIMALS MC\_OTH Х 999999999 103647 Vega SA х х 900000005 \ MT\_100 Х 99999999 ALIVE ANIMALS A.T.I. TOTAL PETROCHEM -ALTRI TOTAL PETROCHEMICALS FELUY SA X 500124 х 9000000006 MT\_101 х BB16AG02 MEATS & PREPARATIONS 10403 Х 9000000AA F MT\_102 Х BB16AG02 **MEATS & PREPARATIONS** 1030551 SPIE OIL AND GAS SERVICE х 9000000AB MT\_103 Х BB16AG02 MEATS & PREPARATIONS HAPMAN EUROPE х 9000000001 1040297 х MT 106 MEATS & PREPARATIONS BB16AG02 INSTITUT BELGE DE L'EMBALLAGE х 900000002 1 1039903 х C D Е F Product Product category VI description Default mapping Default mapping Product Product category Eni description С D F B category VI (VI => Eni) (Eni => VI) category Supplier VI description Default mapping Default mapping Supplier Eni Supplier Eni description Supplier VI (Eni => VI)  $(VI \Rightarrow Eni)$ 999999999 ALIVE ANIMALS I S01 Х 2 1040330 FLOWFRVF BELGIUM NV FLOWERVE BELGIUM NV Х 9000000003 999999999 ALIVE ANIMALS MC OTHER 3 1037677 MANON JEAN-POL 9000000004 MANON JEAN-POL X Х MT 100 Х 999999999 ALIVE ANIMALS 4 1036470 Х Vega SA 900000005 Vega SA MT 101 BB16AG02 MEATS & PREPARATIONS 5 500124 Х 900000006 A.T.I. TOTAL PETROCHEM -ALTRI A.T.I. TOTAL PETROCHEM -ALTRI TOTAL PETROCHEMICALS FELUY S/X 3 MT 102 X BB16AG02 MEATS & PREPARATIONS 6 1040330 FLOWERVE BELGIUM NV Х 9000000AA FLOWERVE BELGIUM NV Holding 7 MT 103 Х BB16AG02 MEATS & PREPARATIONS 7 1030551 Х SPIE OIL AND GAS SERVICE ENI SPIE OIL AND GAS SERVICE 9000000AB 3 MT 106 Х BB16AG02 MEATS & PREPARATIONS \_\_....

Both reports Exctract Data from PGs and Vendors eBidding Mapping Data VI/ENI.

eni

An export function in Excel template is also available

### eBidding Logoff

To Logoff eBusiness, click on Log off.

| File Modifica Visualizza Preferiti Strumenti ?                                 |         |                        |
|--------------------------------------------------------------------------------|---------|------------------------|
| enieBusiness                                                                   |         | Help eBusi ess Log off |
| Home                                                                           |         |                        |
| Strategic Sourcing   Vendor Management   Inbox   Reports   Master Data Mapping |         |                        |
| 907 Strategic Sourcing                                                         | Reports |                        |

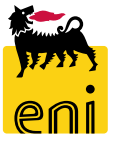

Contents of this manual are aimed to inform users about system features and for private reference.

It's forbidden to reproduce this manual for commercial purposes.

For Copyright e Trademark please refer to eBusiness service Portal.

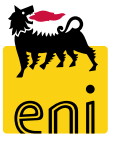